# Anforderungen zur Erstellung einer nativen App (Android / iOS)

Liebe Kundin, lieber Kunde,

vielen Dank für die Unterzeichnung unseres Angebots. Wir freuen uns auf eine gute Zusammenarbeit. Um Ihre individuelle native App zu erstellen, benötigen wir folgende Informationen von Ihnen. Nach vollständiger Bereitstellung aller benötigten Daten und Dateien wird die Your App Version i.d.R. innerhalb von 1 Monat im Apple Store und Google Playstore verfügbar sein. Da wir in diesem Fall maßgeblich von Dritten abhängig sind, so kann die Genehmigung einer neuen App im Apple Store mehrere Wochen dauern, ist dieser Zeitraum nur als unverbindliche Orientierung zu sehen und wird im Einzelfall abgestimmt.

Bitte senden Sie die Informationen und Dateien an Julia Mühlegger (j.muehlegger@congreet.com). Für Rückfragen erreichen Sie sie telefonisch unter: 08856 9377572. Vielen Dank im Voraus.

Erklärungen und Beispiele zu den Punkten in der Checkliste finden Sie unten.

### Checkliste:

- □ App Icon (.jpg oder .png; 1024x1024px)
- □ Name der App im Store
- □ Beschreibungstexte der App für die Stores
- Design Login-Bildschirm (falls von Web-Version abweichend)
- Design Registrierungs-Bildschirm (falls von Web-Version abweichend)
- □ Verfügbarkeit (Länder)
- □ App Identifier (Eindeutiger Name der App ohne Leerzeichen)
- □ Splash Screen (.jpg oder .png; 2732x2732px)

Beispiel-Screenshots für die Stores erstellt die Firma congreet GmbH für Sie.

## Erklärungen der Punkte:

#### App Icon

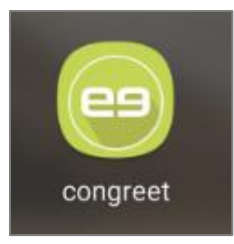

Das App Icon wird im Home-Screen und im Menü der unterschiedlichen Smartphones angezeigt, wenn Nutzer Ihre App herunterladen. Es ist somit der optische Indikator für Ihre App.

Bitte liefern Sie dieses Logo oder Bild als .png- oder .jpg-Datei in den Maßen 1024x1024px.

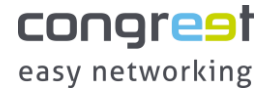

#### Name der App im Store

Definieren Sie einen Namen der App, nach dem Nutzer im Store suchen können und welcher auf den Smartphones als Bezeichnung Ihrer App unterhalb des Icons angezeigt wird.

#### Beschreibungstext der App im Store

| 08:35 😰 ☜ ୷ I 39% 🛔<br>← 🤤 congreet - easy networking<br><sub>Details</sub>                                                                                                    |  |  |  |
|----------------------------------------------------------------------------------------------------|--|--|--|
| Neue Funktionen •<br>- Qualitätsverbesserungen für Bilder<br>- Video-Streaming im Newsfeed                                                                                                |  |  |  |
| Über diese App<br>Finden Sie schnell und einfach die richtigen<br>Geschäftskontakte!                                                                                                    |  |  |  |
| Mit congreet haben Sie schon vor der Veranstaltung<br>die Möglichkeit, andere interessante Teilnehmer<br>kennenzulernen.                                                                  |  |  |  |
| Legen Sie dafür einfach Ihre Interessen und<br>Kompetenzen fest. Durch den Matching- Algorithmus<br>von congreet werden Sie schnell mit passenden<br>Geschäftskontakten zusammengebracht. |  |  |  |
| Und dann funktioniert alles nach unserem Prinzip:<br>Easy Networking.<br>Kontaktaufnahme, Terminvereinbarung und<br>interessante Gespräche vor Ort.                                       |  |  |  |
| Funktionen<br>- Veranstaltungsbezogenes Profil erstellen<br>- Festlegen von Interessen und Kompetenzen<br>- Matchmaking mit anderen Teilnehmern<br>- Chatfunktion<br>- Terminvereinbarung |  |  |  |
| Weitere Infos                                                                                                    |  |  |  |

Dieser Text wird im App- oder PlayStore für Nutzer zur Beschreibung angezeigt. Beschreiben Sie im Bereich "Über diese App", wie Nutzer Ihre App anwenden können und welche Features und Mehrwerte Ihre App bietet.

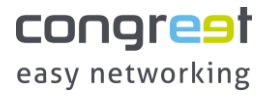

#### Design des Login- und Registrierungsbildschirms

| Deutsch / Englisch                                       |  |  |  |
|----------------------------------------------------------|--|--|--|
| congrest<br>easy networking                              |  |  |  |
| E-Mail                                                   |  |  |  |
| Ihre E-Mail                                              |  |  |  |
| Passwort                                                 |  |  |  |
| Ihr Passwort                                             |  |  |  |
| Annalder                                                 |  |  |  |
|                                                          |  |  |  |
| Passwort vergessen? Passwort zurücksetzen                |  |  |  |
| Oder                                                     |  |  |  |
| Mit Schlüssel<br>einloggen Mit Schlüssel<br>registrieren |  |  |  |
|                                                          |  |  |  |
| in Mit LinkedIn anmelden                                 |  |  |  |
|                                                          |  |  |  |
| Impressum   Datenschutz                                  |  |  |  |
| in Mit LinkedIn anmelden<br>Impressum   Datenschutz      |  |  |  |

Falls Sie für die native App ein alternatives Login- und Registrierungs-Design im Vergleich zur mobilen Darstellung der Web-Version wünschen, stellen Sie uns gerne ein individuelles Design als Bilddatei zur Verfügung. Wir setzen dieses Design dann entsprechend funktional um. Bitte beachten Sie, dass aufgrund der unterschiedlichen Gerätegrößen die Darstellung variieren kann.

Auf der Login-Seite müssen mindestens folgende Informationen abgebildet sein:

- Eingabe E-Mail
- Eingabe Passwort
- Button anmelden
- Link Passwort zurücksetzen
- Impressum
- Datenschutz

| 14:43                                                     | <b>12</b> 49 atl 95%∎                             |   |
|-----------------------------------------------------------|---------------------------------------------------|---|
| Registrier<br>Teilnehme                                   | ung als<br>er                                     |   |
| Bitte registrieren Sie<br>Adresse und vergeb<br>Passwort. | sich mit Ihrer E-Mail-<br>en Sie ein persönliches |   |
| Sprache                                                   |                                                   |   |
| Deutsch                                                   |                                                   | - |
| Anrede                                                    |                                                   |   |
| Bitte auswählen                                           |                                                   |   |
| Vorname                                                   |                                                   |   |
| Vorname                                                   |                                                   |   |
| Nachname                                                  |                                                   |   |
| Nachname                                                  |                                                   |   |
| E-Mail                                                    |                                                   |   |
| E-Mail                                                    |                                                   |   |
| Passwort                                                  |                                                   |   |
| Passwort                                                  |                                                   |   |

Bitte beachten Sie, dass auf der Registrierungs-Seite mindestens folgende Informationen abgebildet sein müssen:

- Eingabe Vorname
- Eingabe Nachname
- Eingabe Passwort
- Eingabe Passwort bestätigen
- Checkboxen (AGB / Datenschutz)
- Button registrieren
- Link zum Login
- Impressum
- Datenschutz

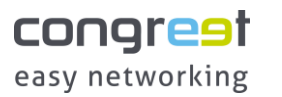

congreet GmbH Alpenrosenstraße 15 | 82377 Penzberg www.congreet.com

#### Verfügbarkeit der App in den Ländern

Legen Sie fest in welchen Ländern Ihre App verfügbar sein soll und welche Länder Sie von der Nutzung ausschließen möchten.

#### App Identifier

Die Store-ID-Nummer einer iOS-Applikation ist in der iTunes-Store-URL als Zahlenfolge direkt nach 'id' zu finden. Ein individueller Name kann bei iOS nicht vergeben werden.

Android hingegen bietet die Möglichkeit, die URL dahingehend individuell zu gestalten. Sie finden diese App-Identifikation in der Play Store-URL der App nach 'id'. Beispielsweise: <u>https://play.google.com/store/apps/details?id=com.congreet.app2&hl=de</u>

Meist verwendet man dafür com.unternehmen.appname

#### Splash screen

congrest easy networking Der Splash Screen ist die Graphik, welche zum Laden direkt nach dem Öffnen der App angezeigt wird. Der Splash Screen muss eine Größe von 2732x2732px haben und alle Elemente, die sichtbar sein sollen, müssen in der Mitte platziert werden, denn mobile Geräte verwenden nur den mittleren Teil des Bildes.

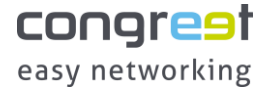